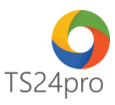

## iBHXH™

## Đăng ký sử dụng dịch vụ I-VAN

## (Giao dịch điện tử với cơ quan BHXH theo QĐ 838/QĐ-BHXH)

Để thực hiện đăng ký sử dụng dịch vụ I-VAN theo Quyết định 838/QD-BHXH ngày 29/5/2017 của BHXH Việt Nam của BHXH Việt Nam ban hành quy trình giao dịch điện tử trong lĩnh vực Bảo hiểm xã hội, Bảo hiểm y tế, Bảo hiểm thất nghiệp, trên ứng dụng **iBHXH**<sup>™</sup> người dùng thực hiện theo 1 trong 2 cách sau:

## 1. Thực hiện trong ứng dụng iBHXH™:

Bước 1: Gắn thiết bị chữ ký số USB Token vào máy tính.

Bước 2: Trên thanh tiêu đề chọn vào mục "Hồ sơ điện tử" (1) > "Đăng ký sử dụng dịch vụ I-VAN" (2).

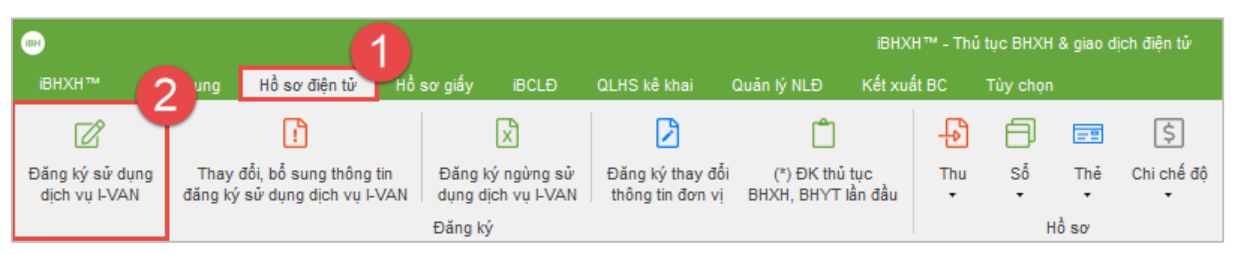

**Bước 3:** Kiểm tra và tuỳ chọn đúng thông tin chứng thư số (1), nhập thêm thông tin "Địa chỉ thư điện tử (Email)" và "Điện thoại" (2) > nhấn chọn "Đăng ký" (3) > thực hiện theo những bảng thông tin hướng dẫn xuất hiện tiếp theo để chọn thông tin chữ ký số, ký nộp hồ sơ đăng ký nộp qua mạng.

| Thông tin đơn vị đáng kỳ                           |          |                                                                                      |         |    |    |  |
|----------------------------------------------------|----------|--------------------------------------------------------------------------------------|---------|----|----|--|
| Tên đơn vị:                                        |          | Mã ć                                                                                 | đơn vị: |    | •  |  |
| Mã số thuế:                                        |          | 1.000                                                                                |         |    |    |  |
| Cơ quan BHXH quản kỳ. To. Hồ Chí Minh              |          |                                                                                      |         |    |    |  |
| Sử dụng DV I-VAN để thực hiện thủ tục:             | STT      | Thủ tục                                                                              | cł      | ọn |    |  |
|                                                    | 1        | Cấp thẻ BHYT tự nguyên                                                               |         |    |    |  |
|                                                    | 2        | Trả thẻ BHYT, số BHXH theo Phiếu yêu cầu                                             |         |    |    |  |
|                                                    | 3        | Cấp thẻ BHYT Học sinh, sinh viên                                                     |         |    |    |  |
|                                                    | 4        | Thu BHXH, BHYT bắt buộc                                                              |         |    |    |  |
|                                                    | 5        | Câp thẻ BHYT trẻ em                                                                  |         |    |    |  |
|                                                    | 7        | Xác nhận quả trình dòng BHXH, BHTN (áp dụng cho số máu mới)<br>Cấo thể BHXT bắt buốc | 1       |    |    |  |
|                                                    | <        |                                                                                      |         | >  |    |  |
| <u>Thông tin chữ ký</u>                            | số dù    | ng để giao dịch                                                                      |         |    |    |  |
| Tên chủ thể chứng thư số:                          |          | Tile                                                                                 | ]       |    | 7  |  |
| Tên tổ chức chứng thực chữ ký số:                  | SAFE-C   | A                                                                                    |         | _  |    |  |
| Số chúng thự số: 540706EED0022FD04441B39CDDD5F1FA6 |          |                                                                                      |         |    |    |  |
| Thời hạn sử dụng chứng thư số:                     | Từ ngày  | 14/11/2017 đến ngày 09/11/2018                                                       |         |    |    |  |
| Địa chỉ thư điện tử:                               | -        | Second and                                                                           |         |    | ī  |  |
|                                                    | (Chi nhạ | îp một địa chi email)                                                                |         |    |    |  |
| Điện thoại:                                        |          |                                                                                      |         |    | 6  |  |
| Tên người liên hệ:                                 |          | 11 THE                                                                               |         |    | Ę  |  |
| Địa chỉ liên hệ:                                   |          | t New York, No. Postage 1, Add. 1, 5, 47 (1996).                                     |         |    |    |  |
| Điện thoại liên hệ:                                |          | 100                                                                                  |         |    | ٦. |  |
|                                                    |          |                                                                                      |         |    |    |  |

**Bước 4:** Hệ thống giao dịch điện tử của cơ quan BHXH sẽ gửi email cung cấp 1 mã kích hoạt dùng để kích hoạt đăng ký giao dịch điện tử tại cổng thông tin điện tử của BHXH Việt Nam,

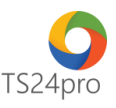

người dùng kiểm tra email, mở xem nội dung chi tiết, sao chép (Copy) mã kích hoạt và nhấn chọn theo hướng dẫn trong email để kết nối đến trang cổng thông tin điện tử BHXH Việt Nam.

**Lưu ý:** mã kích hoạt chỉ có hiệu lực thực hiện đăng ký giao dịch điện tử tại cổng thông tin điện tử của BHXH Việt Nam trong vòng 24 tiếng đồng hồ, qua thời gian này nếu đơn vị chưa thực hiện xác nhận thì cần phải thực hiện lại bước đăng ký dịch vụ I-VAN trong iBHXH™ để hệ thống của BHXH Việt Nam gửi lại email có mã kích hoạt mới.

| Google                            |                                     | ~ Q                                                                                                    | # • 🐰                      |
|-----------------------------------|-------------------------------------|----------------------------------------------------------------------------------------------------|----------------------------|
| Mail -                            | Clit                                | <u>ck here to enable</u> desktop notifications for TS24Corp Mail. <u>Learn more Hide</u><br>ê                           | - <b>\$</b> -              |
| COMPOSE                           | ✓ Unread                            |                                                                                                    | 1–1 of 1 💌                 |
| Inbox (1)<br>Starred<br>Important | 日 ☆ 🗅                               | CÔNG THÔNG TIN ĐIỆN TỪ - BHXH VIỆT NAM] - XÁC NHẬN ĐĂNG KỶ THAM GIA GIAO DỊCH ĐIỆ Thư đã chuyển                         | nt 🗢 <b>11:58 am</b>       |
|                                   | <ul> <li>Everything else</li> </ul> |                                                                                                    | 1–50 of many 💌             |
| Sent Mail<br>Drafts               |                                     | Palacherry Mary MORT - CONS TY CO Paris TSDEEC. 200748 Cash Mary Tany Tan, Photog U, Gule 18, 7p                        | 130 pm                     |
| Dao Tao Noi Bo                    |                                     | File being bit outs per bing bit sting right 2008/2017 - Forward of message From Report for Houry Asserge-Qhulleony con | ap them                    |
| Nghiep vu                         | 日 ☆ 📄 👘 👘                           |                                                                                                    | - m 110 m                  |
| TS24 Taxonline                    |                                     |                                                                                                    | in operation of the second |
| TT Dich va khách hàng 💻           |                                     |                                                                                                    |                            |
| * +                               |                                     |                                                                                                    |                            |
|                                   |                                     |                                                                                                    |                            |
|                                   |                                     | No. in COLUMN 2 in this Add to THEORY, "Solver, side on the site for that index one has the file of on Taylor."         | at Aug 75                  |

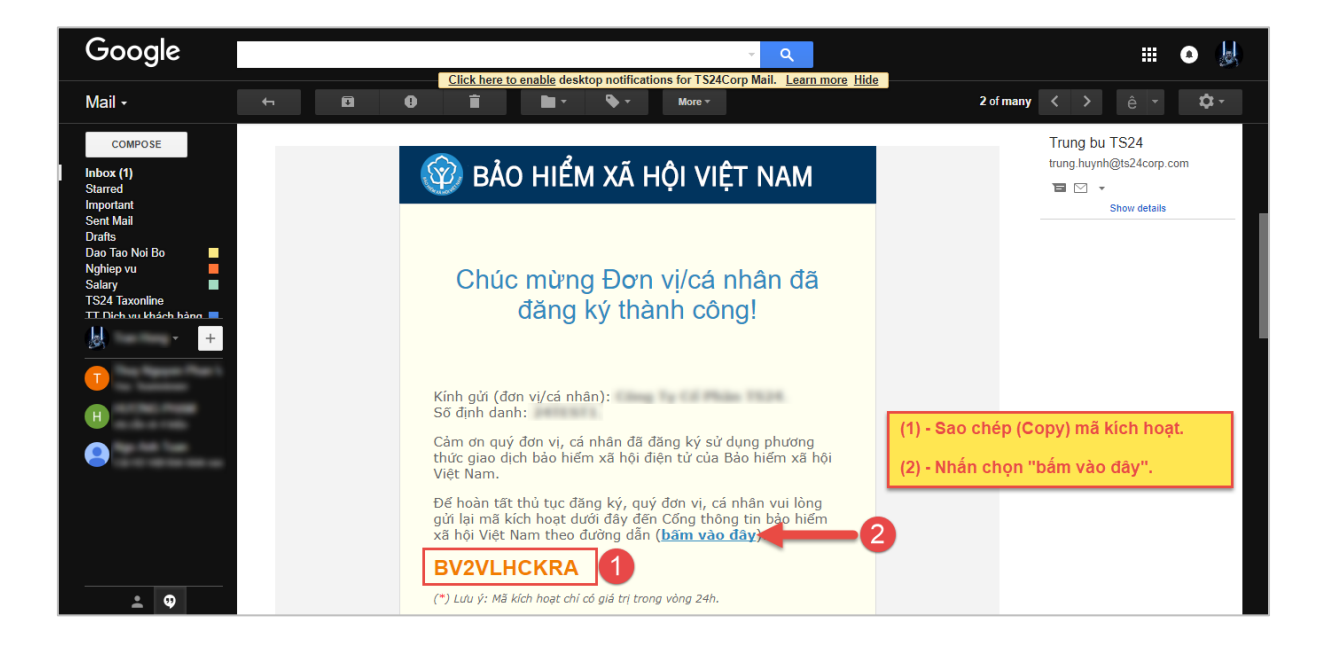

**Bước 5:** Chuyển sang giao diện tại website cổng thông tin điện tử BHXH Việt Nam, thực hiện dán (Paste) mã kích hoạt lấy từ email vào ô "**Mã xác nhận**" và nhấn chọn "**Gửi mã xác nhận**", màn hình chuyển sang trang thông báo hoàn tất thủ tục thành công nghĩa là đơn vị đã hoàn thành thực hiện đăng ký giao dịch điện tử với hệ thống của BHXH, đồng thời sẽ nhận được email xác nhận hoàn tất quá trình đăng ký này.

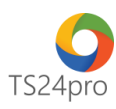

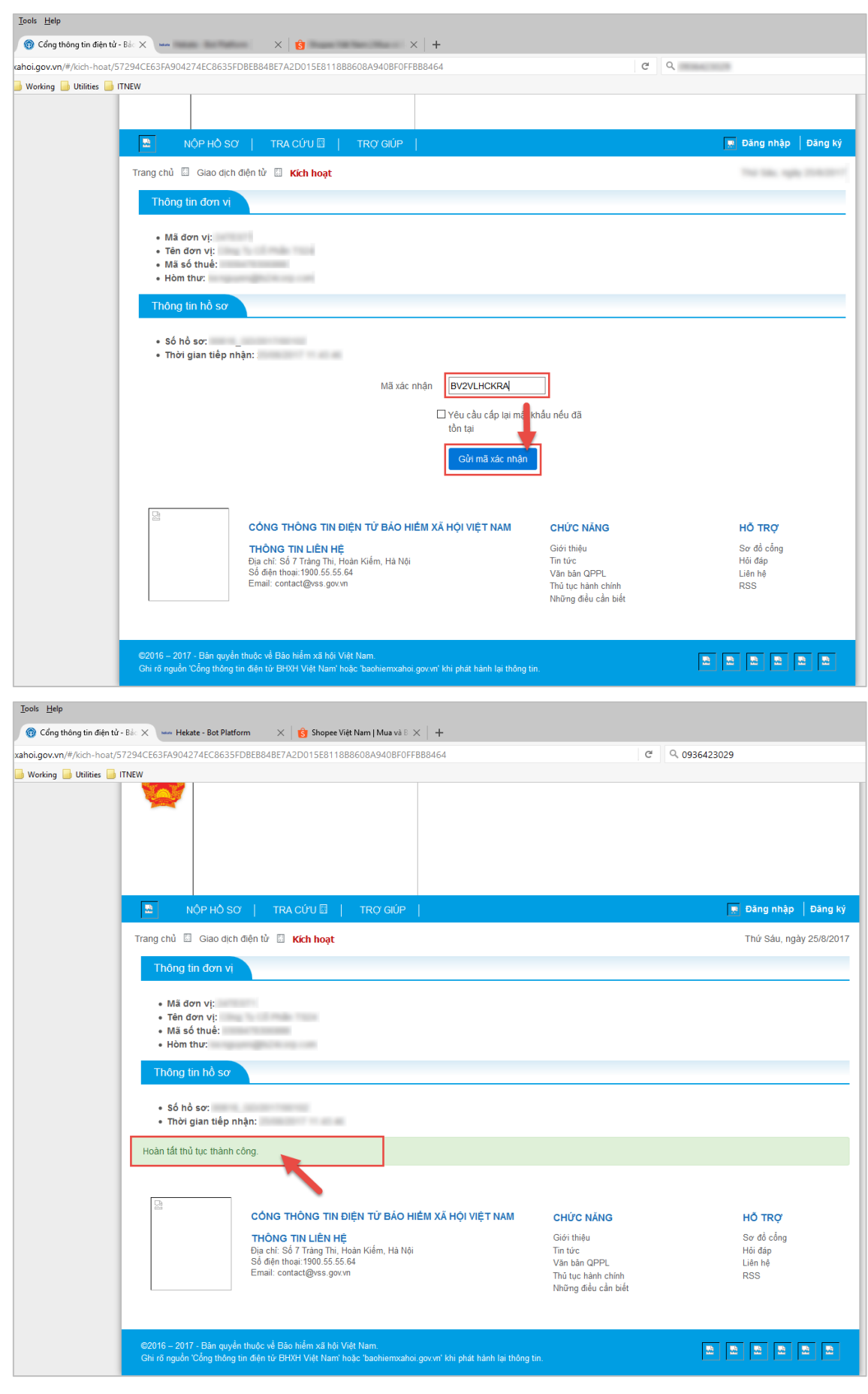

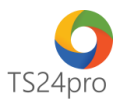

| Google                | ~ Q                                                                           | III 💿 🐰               |
|-----------------------|-------------------------------------------------------------------------------|-----------------------|
| Mail +                | Click here to enable desktop notifications for TS24Corp Mail. Learn more Hide | ê - 🌣 -               |
| COMPOSE               | ▼ Unread                                                                      | 1–1 of 1 💌            |
| Inbox (1)             | 🔲 ☆ 🗩 👘 👘 👘 👘 👘 👘 👘 👘 👘 👘 👘 👘 👘                                               | r đã chư 👄 11:59 am   |
| Starred<br>Important  | Everything else                                                               | 1–50 of many 🖃        |
| Sent Mail<br>Drafts   |                                                                               | tulo ti ge 11 State   |
| Dao Tao Noi Bo        |                                                                               | and to get \$1.54 per |
| Nghiep vu             | 🗆 🗖 🚖 🗩 👘 👘 👘 👘 👘 👘 👘 👘 👘 👘 👘 👘 👘                                             | o an Aug 24           |
| TS24 Taxonline        |                                                                               | server an Aug 24      |
| TT Dich vu khách hàng | 🗆 🕁 🗩 Name Nacio                                                              |                       |
| +                     | 🗆 🗙 🗩 1994 Carp (1)                                                           |                       |

| Google                                                      |                                                                                                    | - Q                                                                              | III 🔹 😹                                   |  |  |  |  |  |  |
|-------------------------------------------------------------|----------------------------------------------------------------------------------------------------|----------------------------------------------------------------------------------|-------------------------------------------|--|--|--|--|--|--|
| Mail • 🗧 🕁                                                  | Click here to enable desk                                                                                                    | top notifications for TS24Corp Mail. <u>Learn more</u> <u>Hide</u><br>♥ ▼ More ▼ | 2 of many < > ê - 🌣 -                     |  |  |  |  |  |  |
| COMPOSE                                                     | BẢO HIỂM XÃ HỘI VIỆT NAM                                                                                                    | CỘNG HÒA XÃ HỘI CHỦ NGHĨA VIỆT NAM<br>Độc lập - Tự do - Hạnh phúc<br>            | Trung bu TS24<br>trung.huynh@ts24corp.com |  |  |  |  |  |  |
| Starred<br>Important<br>Sent Mail                           | Số:                                                                                                    | H&ND: rglp 25 thing 28 nim 2017                                                  | Show details                              |  |  |  |  |  |  |
| Drafts<br>Dao Tao Noi Bo<br>Nghiep vu                       | THỜNG BÁO<br>V/v: Chấp nhận đăng ký sử dụng phương thức giao dịch bảo hiểm xã hội điện<br>từ                                        |                                                                                  |                                           |  |  |  |  |  |  |
| Salary<br>TS24 Taxonline<br>TT. Dich vu khách hàng <b>T</b> | Kinh g<br>Số định danh:                                                                                                    |                                                                                  |                                           |  |  |  |  |  |  |
| The Revent Plan 1                                           | Căn cứ hồ sơ đăng ký sử dụng phương thức g                                                                                          | giao dịch bảo hiểm xã hội điện từ số của đơn vị.                                 |                                           |  |  |  |  |  |  |
| н                                                           | Cơ quan Bảo hiểm xã hội thông báo chắp thuận đề nghị đăng ký sử dụng phương thức giao dịch bào hiểm xã hội<br>điện từ của đơn vị /. |                                                                                  |                                           |  |  |  |  |  |  |
|                                                             | Hệ thống gùi thông tin tài khoân của đơn vị, vui lòng đăng nhập bằng tài khoân dưới đây:<br>- Tên đăng nhập :<br>- Mật khảu :       |                                                                                  |                                           |  |  |  |  |  |  |
|                                                             | Số điện thoại hỗ trợ:                                                                                                    |                                                                                  |                                           |  |  |  |  |  |  |
|                                                             |                                                                                                    | Chữ ký số của cơ quan BHXH                                                       |                                           |  |  |  |  |  |  |
| Rgds,                                                       |                                                                                                    |                                                                                  |                                           |  |  |  |  |  |  |

2. Thực hiện trong ứng dụng KySo™:

Bước 1: Gắn thiết bị chữ ký số USB Token vào máy tính.

Bước 2: Trên thanh tiêu đề chọn "iBHXH" (1) > "Đăng ký GD BHXH điện tử" (2).

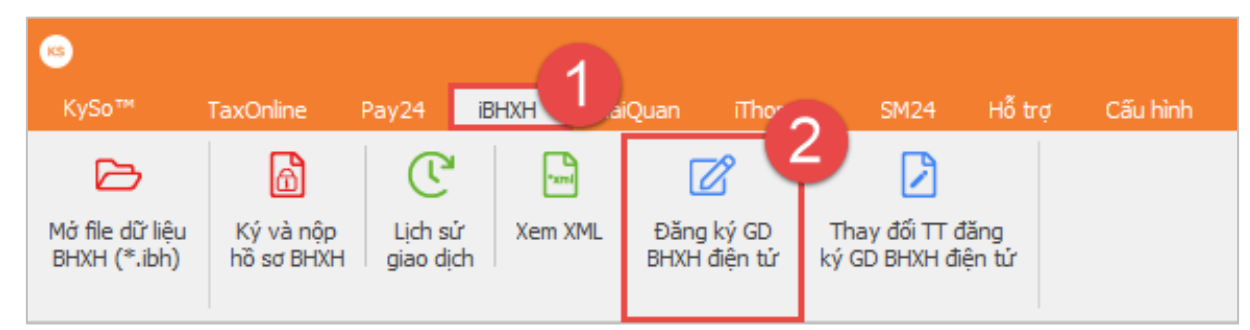

Các bước thực hiện tiếp theo tương tự như phần hướng dẫn 1.